无人机管家智点云启动点云编辑后, 渲染设置不起作用, 一般是显卡设置问题, 打开 NVIDIA 控制面板, 全局设置里面选择<mark>高性能 NVIDIA 处理器</mark>, 重启电脑, 打开软件一般即可解决。

| NVIDIA 控制面板                 |                                                                                       | - 🗆 X                                     |
|-----------------------------|---------------------------------------------------------------------------------------|-------------------------------------------|
|                             |                                                                                       |                                           |
| 又件(F) 骗辑(E) 杲囬(K) 3D 设置(3   | ) 帝助(日)                                                                               |                                           |
| G File 👻 🚫                  |                                                                                       |                                           |
| 法择一项任务… ○ 30 设置 上通过预览调整图像设置 | 管理 3D 设置<br>您可以更改全局 3D 设置,并建立特定程序                                                     | 修复默认设置<br>你贸默认设置<br>前置换值。每次这些特定程序启动时,都会自动 |
|                             | 我希望使用以下 3D 设置:<br>全局设置 程序设置                                                           |                                           |
| 2                           | <ul> <li>Windows 操作系统现在管理图形<br/>打开<u>Windows 图形设置</u></li> <li>首选图形处理器(P):</li> </ul> | 灰 <u>山理器的3</u> 选择。                        |
|                             | 高性能 NVIDIA 处理器<br>设置(S):                                                              | ~                                         |
|                             | 功能<br>图象铣化<br>CUDA - GPUs<br>OpenGL 通染 GPU<br>三重缓冲<br>低延时模式                           | 设置<br>税化关<br>全部<br>自动选择<br>关<br>关         |
| ◎ <u>系统信息</u>               | 各向异性过滤<br>后台应用程序最大帧速率                                                                 | 应用程序控制的<br>关                              |

在 NVIDIA 官网下载,更新完显卡驱动后,发现没有 NVIDIA 控制面板选项。

这是由于 NVDIA 以及众多厂商开始推广"DCH"版本驱动。DCH, 全名为声明性组件化硬件 支持应用(Declarative Componentized Hardware supported apps), 是微软在通用 Windows 平台上面推出的全新驱动安装包形式, 简单的说, DCH 驱动就是一个新时代的驱动标准, 在 Windows 10 1709 版本之后使用这种新的驱动,系统可以获得更好的支持。GeForce 驱动 的标准版与 DCH 版差别在于后者的安装包中不带有 NVIDIA 控制面板, 而是在装完驱动后 系统自动会去应用商店下载, 不过 GeForce Experience 仍然包含在内。

可能解决方法如下:

- 1、打开 Windows10 自带的应用商店,下载 NVIDIA Control Panel,打开 NVIDIA 控制面板,进行设置即可;
- 2、下载标准版驱动, 驱动地址 <u>https://www.nvidia.cn/Download/Find.aspx?lang=cn</u>, 搜索 对应驱动进行下载;

| 高级搜索<br>产品类型:                 |                                                                                                 | 操作系统:                                                                                                 |                                                                                                    |
|-------------------------------|-------------------------------------------------------------------------------------------------|----------------------------------------------------------------------------------------------------|----------------------------------------------------------------------------------------------------|
| GeForce                       | ~                                                                                               | Windows 10 64-bit                                                                                     | ~                                                                                                    |
| 产品系列:                         |                                                                                                 | Windows 驱动程序类型:                                                                                       |                                                                                                    |
| GeForce 10 Series (Notebooks) | ~                                                                                               | 标准                                                                                                    | ✓ ?                                                                                                    |
| 产品家族:                         |                                                                                                 | i<br>标准                                                                                               |                                                                                                    |
| GeForce GTX 1080              | ~                                                                                               | Chinese (simplified)                                                                                  | ~                                                                                                    |
| 09                            |                                                                                                 | 最新:                                                                                                   |                                                                                                    |
|                               |                                                                                                 | 全部                                                                                                    | ~ ?                                                                                                    |
|                               | 高级搜索<br>产品类型:<br>CeForce<br>产品系列:<br>CeForce 10 Series (Notebooks)<br>产品家族:<br>CeForce GTX 1080 | 高级搜索<br>产品类型:<br>GeForce ↓<br>产品系列:<br>GeForce 10 Series (Notebooks) ↓<br>产品家族:<br>GeForce GTX 1080 ↓ | 高级搜索<br>产品类型:<br>GeForce<br>产品系列:<br>GeForce 10 Series (Notebooks) ↓<br>产品家族:<br>GeForce GTX 1080<br>→<br>GeForce GTX 1080<br>→<br>Gemetry (Notebooks) ↓<br>Commerce (Support of the section of the section of |

3、直接打开 NVIDIA 官网, 搜索对应驱动, 把下载链接里的-dch 去除再进行下载。 https://cn.download.nvidia.cn/Windows/462.59/462.59-notebook-win10-64bit-internationa I-nsd-dch-whql.exe

正常安装以后,进行设置即可。